We create partnership through expertise, sustainable solutions & supply chain

-

al al

----

## SENERGIA

**Growatt Warranty Claim Guide** 

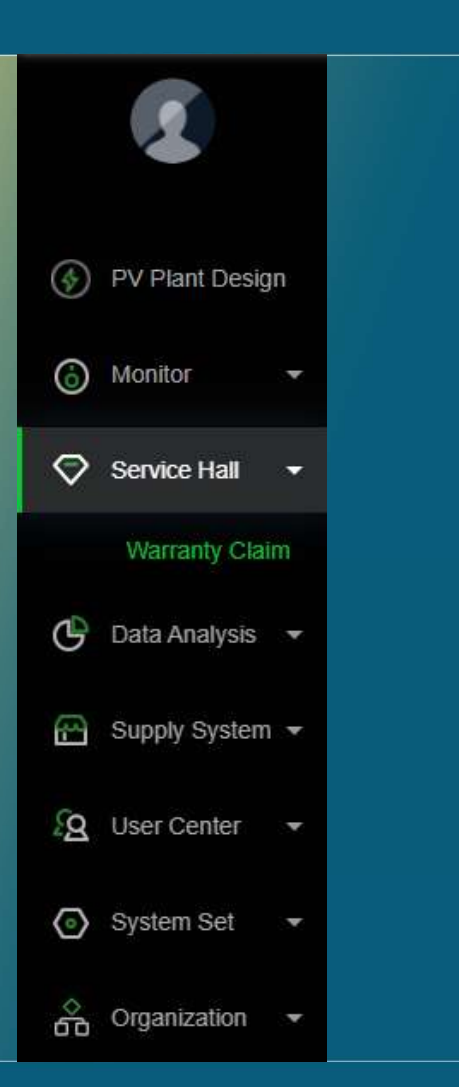

- Logga in i Ert konto på <u>https://oss.growatt.com/</u>
- I kolumnen längst till vänster, klicka på Service Hall och sedan på Warranty Claim

## SENERGIA

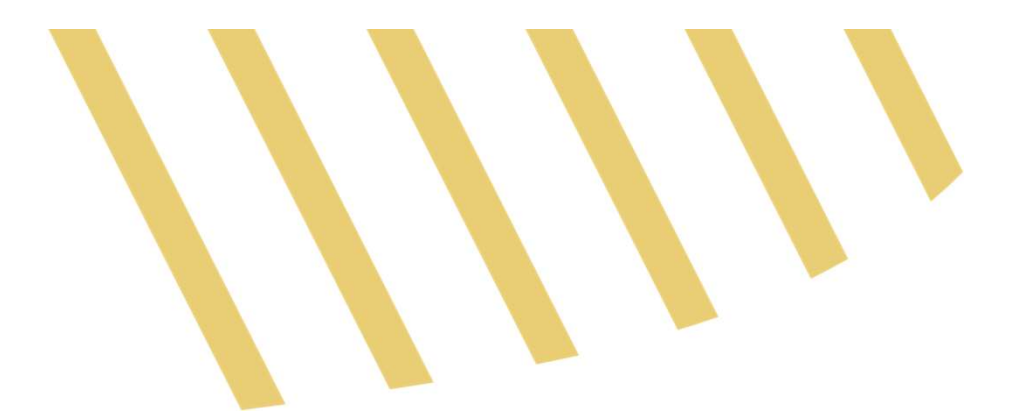

| Warranty claim Service hall >Warranty claim                                                                                                    |                                 |               |        |                         |               |         | (             | Reviewer                         |       | outry/Region(Al               | select cou   | ntry(All; 👻 start            | time - end tim   | Search for order n | umber, seri Q Search |                                     |
|----------------------------------------------------------------------------------------------------|---------------------------------|---------------|--------|-------------------------|---------------|---------|---------------|----------------------------------|-------|-------------------------------|--------------|------------------------------|------------------|--------------------|----------------------|-------------------------------------|
| O Reg                                                                                                    | Regular replacement application |               |        |                         |               |         |               |                                  |       |                               |              |                              |                  |                    |                      |                                     |
| Questions List > O Applied: 0 O Preparing replacement: 0 O Fault machines returned: 0 O Completed: 0 Abnormal completion: 2 Turn Down: 0 • All: 2 Parameter display (15/15) × + Add a warran |                                 |               |        |                         |               |         |               |                                  |       |                               |              | + Add a warranty application |                  |                    |                      |                                     |
|                                                                                                    | No.                             | Ticket number | Status | Sales easy<br>numbering | Coutry/Region | Country | Customer name | Contact details<br>(Phone&Email) | Email | Fault<br>machines<br>returned | add a person | Reviewer                     | Application time | Processing time    | Remarks              | Evaluation score Operating<br>Tools |

• Klicka sedan på + Add a warranty application, längst till höger

| Select a replacement template                 |                               |     |                              |  |  |  |  |  |  |  |  |
|-----------------------------------------------|-------------------------------|-----|------------------------------|--|--|--|--|--|--|--|--|
| select country:                               | Sweden                        | Ŧ   |                              |  |  |  |  |  |  |  |  |
| Device type:                                  | Please select the device type |     |                              |  |  |  |  |  |  |  |  |
| Note: The newly revamped replacement applicat | Inverter<br>Storage inverter  | iun | try and device type selected |  |  |  |  |  |  |  |  |
|                                               | other (Contraction)           | •   |                              |  |  |  |  |  |  |  |  |

×

- Klicka sedan på vilken typ av enhet som ingår i förfrågan
- Klicka därefter på Confirm

| a warranty application Customer service system >Warranty claim >Add a warranty application |                        |
|--------------------------------------------------------------------------------------------|------------------------|
| Basic Information                                                                          |                        |
| *Customer type                                                                             | *Contact name          |
| Mobile phone number                                                                        | Installer company name |
| Contact email                                                                              | *Country               |
|                                                                                            | Sweden                 |

- Fyll sedan i all information, fält med röd asterix \* <u>måste</u> fyllas I
- Tryck sedan på Submit i botten av sidan

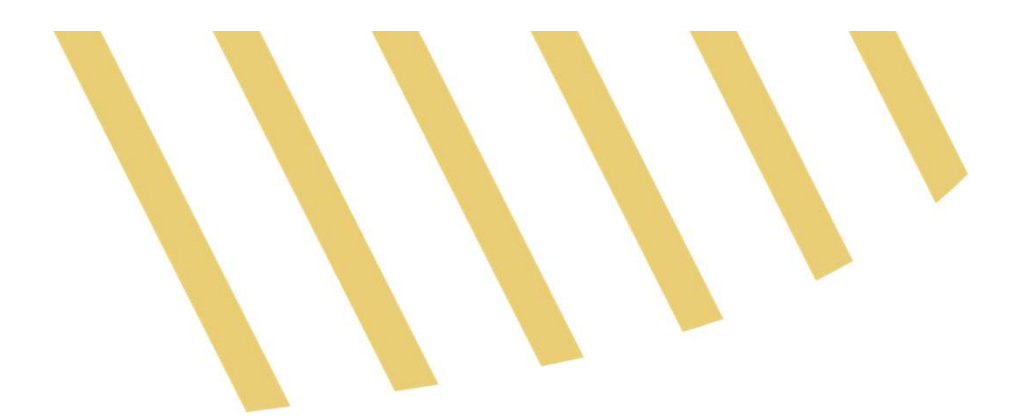

| Warranty claim Service hall >Warranty claim |                         |                  |            |                         |                                  |        | (c                            | outry/Region(All | - select c | ountry(All; 🔹 star | t time - end tim | Search for or  | der number, ser)                     | Search             |
|---------------------------------------------|-------------------------|------------------|------------|-------------------------|----------------------------------|--------|-------------------------------|------------------|------------|--------------------|------------------|----------------|--------------------------------------|--------------------|
| Regular replacement applicatio              | ı                       |                  |            |                         |                                  |        |                               |                  |            |                    |                  |                |                                      |                    |
| Questions List 🗞 📀 Applied: (               | Preparing replace       | ement: 0 🧧 Retur | n: 0 🕕 Fau | It machines returned: 0 | Completed: (                     | Abnorr | mal completion:               | Turn Down: 0     |            |                    | Parameter dis    | play (15/15) 🚿 | <ul> <li>+ Add a warranty</li> </ul> | application        |
| No. Ticket number Sta                       | sales easy<br>numbering | Coutry/Region    | Country    | Customer name           | Contact details<br>(Phone&Email) | Email  | Fault<br>machines<br>returned | add a person     | Reviewer   | Application time   | Processing time  | Remarks        | Evaluation score                     | Operating<br>Tools |
| 1                                           |                         |                  |            |                         |                                  |        |                               |                  |            |                    |                  |                |                                      | <u>.</u>           |

• Därefter i Warranty Claim kommer ni få ett Ticket number som ni kan vidarebefodra till oss för snabbare behandling